# نحوه ثبت نام و ذخیره کردن جستجو ها در سایت Pubmed تهيه کننده: منصور ه دمير چي لو رئیس کتابخانه دانشکده دندانپز شکی شهید بهشتی

| SNCBI Resources 🛛 How                                                          | w To 🖸                                                                                         | Sign in to NCBI                      |
|--------------------------------------------------------------------------------|------------------------------------------------------------------------------------------------|--------------------------------------|
| Public gov<br>US National Library of Medicine<br>National Institutes of Health | ibMed  Advanced                                                                                | Search<br>Help                       |
|                                                                                | PubMed                                                                                         | Pubmed ابتدا روی                     |
|                                                                                | PubMed comprises more than 23 million citation literature from MEDLINE, life science journals, | sign in to NCBI دلینکsign in to NCBI |
|                                                                                | and publisher web sites.                                                                       | کلیک کنید                            |
| Using PubMed                                                                   | PubMed Tools                                                                                   | More Resources                       |
| PubMed Quick Start Guide                                                       | PubMed Mobile                                                                                  | MeSH Database                        |
| Full Text Articles                                                             | Single Citation Matcher                                                                        | Journals in NCBI Databases           |
| PubMed FAQs                                                                    | Batch Citation Matcher                                                                         | Clinical Trials                      |
| PubMed Tutorials                                                               | Clinical Queries                                                                               | <u>E-Utilities</u>                   |
| New and Noteworthy 🔊                                                           | Topic-Specific Queries                                                                         | LinkOut                              |

You are here: NCBI > Literature > PubMed

| GETTING STARTED | RESOURCES             | POPULAR               |
|-----------------|-----------------------|-----------------------|
| NCBI Education  | Chemicals & Bioassays | PubMed                |
| NABILIA MALA    | D.4. 0.0.4            | man a la stra la stra |

### Write to the Help Desk

# FEATURED Genetic Testing Registry PubMed Health

NCBI INFORMATION About NCBI Research at NCBI

~

| NCBI Resources 🛛 How To 🖓                                                                                                    | Sign in to NCBI                                                                                                    |
|----------------------------------------------------------------------------------------------------|----------------------------------------------------------------------------------------------------|
| Sign in to NCBI                                                                                                    | My NCBI retains user information and database preferences to provide<br>customized services for many NCBI databases                                                                  |
| Sign in with  Google  RA Commons users should sign in via the NIH Login  See more 3rd party sign in options                                                                                                    | You Tube       My NCBI Overview         My NCBI features include:                                                                                                    |
| OR OR | <ul> <li>Highlighting search terms</li> <li>Recent activity searches &amp; records for 6 months</li> <li>LinkOut, document delivery service &amp; outside tool selections</li> </ul> |
| Keep me signed in Sign In Forgot NCBI username or password2                                                                                                    | register to روی لینک looking for NIH Public Access Compliance<br>ogin" button. Use your eRA Commons<br>in page. Once signed in, navigate to the M                                    |
| Register for an NCBI account                                                                                                    | Information about the NIH Public Access Policy section of the NCBI Help Manual.                                                                                                    |
|                                                                                                    | Account Troubleshooting FAQ<br>Expired email confirmation link message<br>Multiple My NCBI accounts<br>Link eRA Commons, University, or other account to your NCBI account           |

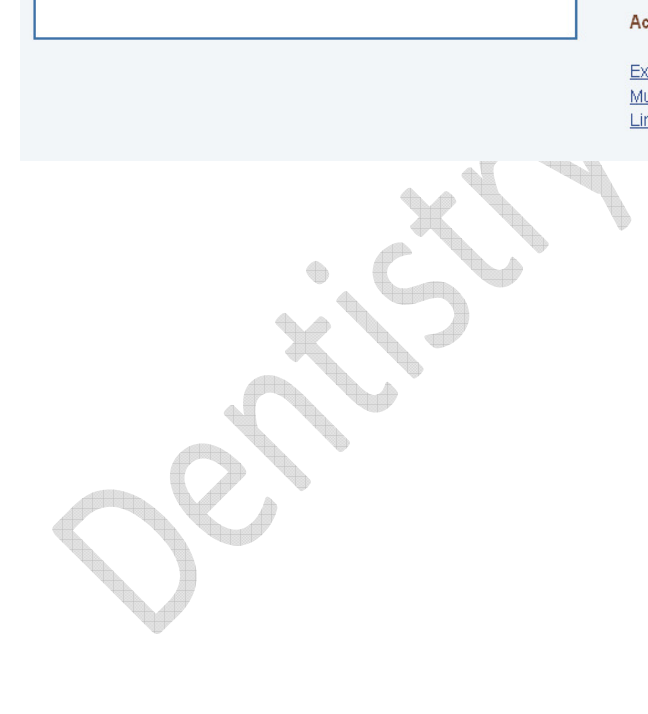

SNCBI Resources 🖸 How To 🖸

| and an an an an an an an an an an an an an        | onprogramma y doing a ora purcy sign in ope |
|---------------------------------------------------|---------------------------------------------|
| required information                              | Azusa Pacific University                    |
|                                                   |                                             |
| Select a username and password                    |                                             |
| Jsername: *                                       |                                             |
| Password: *                                       | پس از پر کردن فرم،                          |
| Repeat password: *                                | بلافاصله نام کاربری و                       |
| Contrat information                               | Anti- o alori Anna io.                      |
| Contact Information                               |                                             |
| E-mail: *                                         |                                             |
| in case you forget your password                  |                                             |
| Please provide a question and answer that you car | n use to unlock your account:               |
| Question:                                         |                                             |
| Answer: *                                         |                                             |
| Please type the following characters: •           | ¥8                                          |
|                                                   |                                             |
| Create a                                          | ccount Sign in with an existing account     |

Sign in to NCBI

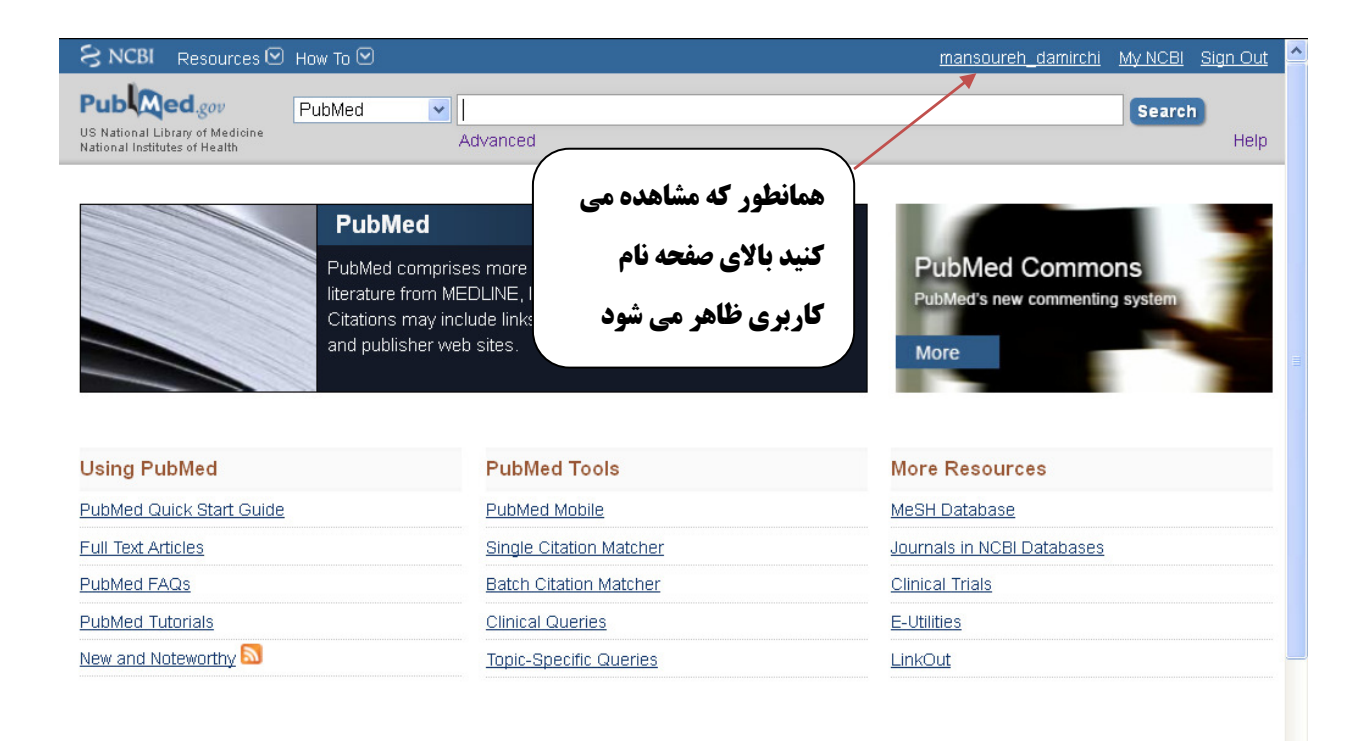

You are here: NCBI > Literature > PubMed

GETTING STARTED NCBI Education NCBI Help Manual

## **RESOURCES** Chemicals & Bioassays Data & Software

# SSAYS POPULAR PubMed

PubMed Bookshelf

### Write to the Help Desk

FEATURED Genetic Testing Registry PubMed Health NCBI INFORMATION About NCBI Research at NCBI

¥

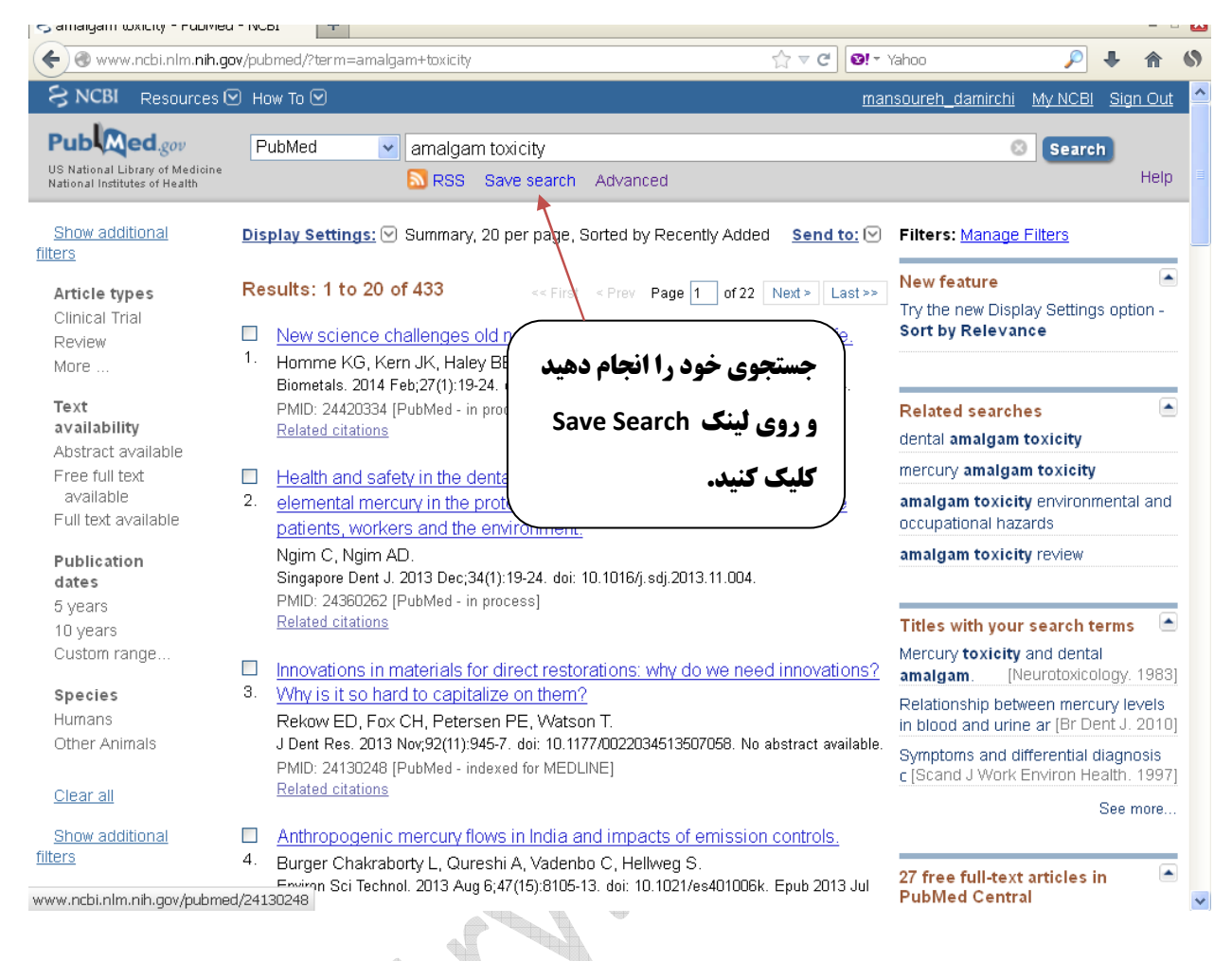

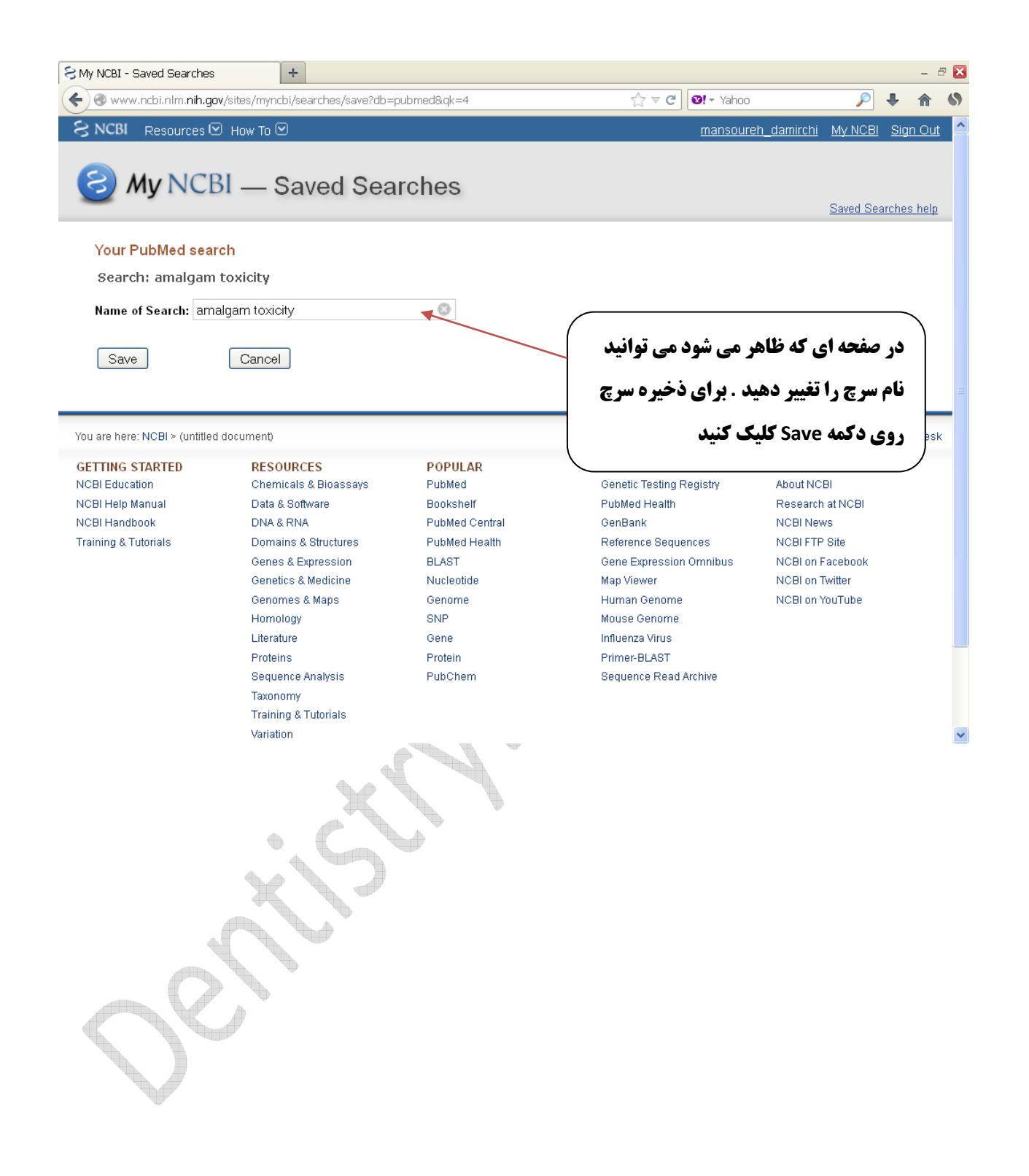

| View Higtory Bookmarks Tools Help                                                                                                    |                                                                                                    |
|----------------------------------------------------------------------------------------------------|----------------------------------------------------------------------------------------------------|
| Jl - Searches Settings         +           www.ncbi.nlm.nih.gov/sites/myncbi/searches/15284036/?reload=saveSuccess         -                                                                                                    | לב ⊽ פין 😵 א Google 🖉 א                                                                                                    |
| S NCBI Resources 🕑 How To 🖸                                                                                                    | mansoureh_damirchi My NCBI Sign Out                                                                                                    |
|                                                                                                    |                                                                                                    |
| My NCBI — Saved Search Settings                                                                                                    |                                                                                                    |
| Save Search successful.                                                                                                    |                                                                                                    |
| Your PubMed search                                                                                                    |                                                                                                    |
| Name of saved search: amalgam toxicity                                                                                                    |                                                                                                    |
| Search terms: amalgam toxicity                                                                                                    |                                                                                                    |
|                                                                                                    |                                                                                                    |
| E-mail:                                                                                                    |                                                                                                    |
| Your email address, mansourehdamirchi@yahoo.com, hasn't been validated yet. To re                                                                                                    | eceive search e-mails please                                                                                                    |
| Click save on the <u>e-mail preferences page</u> to send a <u>confirmation e-mail to than</u>                                                                                                    | t address.                                                                                                    |
| <ul> <li>Click the confirmation link in the e-mail.</li> <li>If you don't receive a confirmation e-mail, you should check</li> </ul>                                                                                                    | 5 5240 40 54 00 10100                                                                                                    |
| Would you like a mail undates of now correct results?                                                                                                    |                                                                                                    |
| No, thanks.     Yes please                                                                                                    | )                                                                                                    |
| Save Cancel Delete                                                                                                    |                                                                                                    |
|                                                                                                    | Skip scheduling and return to your search, or proceed to manage your Saved Searches.                                                                                                    |
|                                                                                                    |                                                                                                    |
|                                                                                                    | EN - 🎼 🗑 🗐 🔶 8.0                                                                                                    |
|                                                                                                    |                                                                                                    |
|                                                                                                    |                                                                                                    |
| CDI Resources C How to C                                                                                                    | <u>Sign in to Net</u>                                                                                                    |
|                                                                                                    |                                                                                                    |
|                                                                                                    | 7                                                                                                    |
| an in to NCBI                                                                                                    |                                                                                                    |
| gn in to NCBI                                                                                                    | My NCBI retains user information and database preferences to provide<br>customized services for many NCBI databases                                                                                                    |
| gn in to NCBI                                                                                                    | My NCBI retains user information and database preferences to provide customized services for many NCBI databases.                                                                                                    |
| gn in to NCBI<br>gn in with                                                                                                    | My NCBI retains user information and database preferences to provide customized services for many NCBI databases.                                                                                                    |
| gn in to NCBI<br>gn in with                                                                                                    | My NCBI retains user information and database preferences to provide customized services for many NCBI databases.                                                                                                    |
| gn in to NCBI<br>gn in with<br>Google INIH Login                                                                                                    | My NCBI retains user information and database preferences to provide customized services for many NCBI databases.<br>You Tube My NCBI Overview<br>My NCBI features include:                                                                                                    |
| gn in to NCBI<br>gn in with<br>Google MIH Login<br>RA Commons users should sign in via the NIH Login                                                                                                    | My NCBI retains user information and database preferences to provide customized services for many NCBI databases.                                                                                                    |
| gn in to NCBI<br>gn in with<br>Google MIH Login<br>RA Commons users should sign in via the NiH Login<br>ee more 3rd party sign in options                                                                                                    | My NCBI retains user information and database preferences to provide customized services for many NCBI databases.  You Tube My NCBI Overview  My NCBI features include:  Save searches & automatic e-mail alerts Display format preferences Filter options                                                                                                    |
| ign in to NCBI<br>gn in with<br>Google MIH Login<br>RA Commons users should sign in via the NIH Login<br>tee more 3rd party sign in options                                                                                                    | My NCBI retains user information and database preferences to provide customized services for many NCBI databases.  You The My NCBI Overview  My NCBI features include:  Save searches & automatic e-mail alerts Display format preferences Filter options My Bibliography &                                                                                                    |
| ign in to NCBI                                                                                                    | My NCBI retains user information and database preferences to provide<br>customized services for many NCBI databases.<br>My NCBI features include:<br>Save searches & automatic e-mail alerts<br>Display format preferences<br>Filter options<br>My Bibliography &<br>Highlighting search                                                                                                    |
| gn in to NCBI gn in with Google Interview Interview Inte | My NCBI retains user information and database preferences to provide<br>customized services for many NCBI databases.<br>My NCBI features include:<br>Save searches & automatic e-mail alerts<br>Display format preferences<br>Filter options<br>My Bibliography &<br>Highlighting search<br>Recent activity sea<br>LinkOut, documen                                                                                                    |
| gn in to NCBI gn in with Google MIH Login RA Commons users should sign in via the NIH Login ee more 3rd party sign in options OR GOR GOR                                                                                                    | My NCBI retains user information and database preferences to provide<br>customized services for many NCBI databases.<br>My NCBI Overview<br>My NCBI features include:<br>• Save searches & automatic e-mail alerts<br>• Display format preferences<br>• Filter options<br>• My Bibliography &<br>• Highlighting search<br>• Recent activity sea<br>• LinkOut, documen                                                                                                    |
| gn in to NCBI gn in with Google MIH Login RA Commons users should sign in via the NIH Login ee more 3rd party sign in options OR GOR GOR GOR GOR GOR GOR GOR GOR GOR                                                                                                    | My NCBI retains user information and database preferences to provide<br>customized services for many NCBI databases.<br>My NCBI Overview<br>My NCBI features include:<br>Save searches & automatic e-mail alerts<br>Display format preferences<br>Filter options<br>My Bibliography &<br>Highlighting searc<br>Recent activity sea<br>LinkOut, documen<br>MH funded investig                                                                                                    |
| gn in to NCBI gn in with Google INIH Login RA Commons users should sign in via the NIH Login ee more 3rd party sign in options OR OR ign in directly to NCBI mansoureh_damirchi                                                                                                    | My NCBI retains user information and database preferences to provide<br>customized services for many NCBI databases.<br>My NCBI Coverview<br>My NCBI features include:<br>Save searches & automatic e-mail alerts<br>Display format preferences<br>Filter options<br>My Bibliography &<br>Highlighting search<br>Recent activity sea<br>LinkOut, documen<br>NIH funded investig                                                                                                    |
| gn in to NCBI gn in with Google INIH Login RA Commons users should sign in via the NIH Login ee more 3rd party sign in options OR GR GR GR GR GR GR GR GR GR GR GR GR GR                                                                                                    | My NCBI retains user information and database preferences to provide<br>customized services for many NCBI databases.<br>My NCBI Coverview<br>My NCBI features include:<br>Save searches & automatic e-mail alerts<br>Display format preferences<br>Filter options<br>My Bibliography &<br>Highlighting search<br>Recent activity sea<br>LinkOut, documen<br>MIH funded investig<br>Extramural NIH-funded investigators tooking for NIH Public Access Compliance                                                                                                    |
| gn in to NCBI gn in with Google MIH Login RA Commons users should sign in via the NIH Login ee more 3rd party sign in options OR GOR GOR GOR GOR GOR GOR GOR GOR GOR                                                                                                    | My NCBI retains user information and database preferences to provide<br>customized services for many NCBI databases.<br>My NCBI Coverview<br>My NCBI features include:<br>Save searches & automatic e-mail alerts<br>Display format preferences<br>Filter options<br>My Bibliography &<br>Highlighting search<br>Recent activity sea<br>LinkOut, documen<br>NIH funded investig<br>Extramural NIH-funded invesugators tooking for NIH Public Access Compliance<br>tools should sign in using the "NIH Login" button. Use your ERA Commons<br>credentials on the subsequent sign in page. Once signed in, navigate to the                                                                                                    |
| gn in to NCBI gn in with Google INIH Login RA Commons users should sign in via the NiH Login ee more 3rd party sign in options OR GOR GOR GOR GOR GOR GOR GOR GOR GOR                                                                                                    | My NCBI retains user information and database preferences to provide<br>customized services for many NCBI databases.<br>My NCBI Overview<br>My NCBI features include:<br>Save searches & automatic e-mail alerts<br>Display format preferences<br>Filter options<br>My Bibliography &<br>Highlighting search<br>Recent activity sea<br>LinkOut, documen<br>NIH funded investig<br>Extramural NIH-funded investigators looking for NIH Public Access Compliance<br>tools should sign in using the "NIH Login" button. Use your eRA Commons<br>credentials on the subsequent sign in page. Once signed in, navigate to the I<br>Bibliography section.                                                                                                    |
| gn in to NCBI gn in with Google INIH Login RA Commons users should sign in via the NIH Login ee more 3rd party sign in options OR OR OR GR GR GR GR GR GR GR GR GR GR GR GR GR                                                                                                    | My NCBI retains user information and database preferences to provide<br>customized services for many NCBI databases.<br>My NCBI Overview<br>My NCBI features include:<br>Save searches & automatic e-mail alerts<br>Display format preferences<br>Filter options<br>My Bibliography &<br>Highlighting searc<br>Recent activity sea<br>LinkOut, documen<br>MIH funded investig<br>Extramural NIH-funded investigators looking for NIH Public Access Compliance<br>tools should sign in using the "NIH Login" button. Use your eRA Commons<br>credentials on the subsequent sign in page. Once signed in, navigate to the I<br>Bibliography section.                                                                                                    |
| ign in to NCBI gn in with Google Commons users should sign in via the NIH Login RA Commons users should sign in via the NIH Login RA Commons users should sign in via the NIH Login RA Commons users should sign in via the NIH Login COR OR OR Sign in directly to NCBI mansoureh_damirchi Commons Commons Co | My NCBI retains user information and database preferences to provide<br>customized services for many NCBI databases.<br>My NCBI Overview<br>My NCBI features include:<br>Save searches & automatic e-mail alerts<br>Display format preferences<br>Filter options<br>My Bibliography &<br>Filter options<br>My Bibliography &<br>Highlighting search<br>Recent activity sea<br>LinkOut, documen<br>NIH funded investig<br>NIH funded investig<br>Extramural NIH-funded investigators tooking for NIH Public Access Compliance<br>tools should sign in using the "NIH Login" button. Use your eRA Commons<br>credentials on the subsequent sign in page. Once signed in, navigate to the I<br>Bibliography section.                                                                                                    |
| gn in to NCBI gn in with Google INIH Login RA Commons users should sign in via the NIH Login ee more 3rd party sign in options OR OR Gign in directly to NCBI mansoureh_damirchi Gign in Keep me signed in Sign in Forgot NCBI username or password? Register for an NCBI account                                                                                                    | My NCBI retains user information and database preferences to provide<br>customized services for many NCBI databases.<br>My NCBI Coverview<br>My NCBI features include:<br>Save searches & automatic e-mail alerts<br>Display format preferences<br>Filter options<br>My Bibliography &<br>Highlighting search<br>Recent activity sea<br>LinkOut, documen<br>NHF funded investig<br>My Bibliography &<br>Highlighting search<br>Recent activity sea<br>LinkOut, documen<br>MH funded investig<br>Extramural NIH-funded investigators tooking for NIH Public Access Compliance<br>tools should sign in using the "NIH Login" button. Use your eRA Commons<br>credentials on the subsequent sign in page. Once signed in, navigate to the I<br>Bibliography section.<br>Documentation for using these features is located in the <u>Managing Compliane</u><br>the NIH Public Access Policy section of the NCBI Help Manual.                                                                                                    |
| ign in to NCBI  gn in with  Google Cool NIH Login  RA Commons users should sign in via the NIH Login  RA Commons users should sign in via the NIH Login  RA Commons users should sign in via the NIH Login  RA Commons users should sign in options  RA Commons users should sign in via the NIH Login  RA Commons users should sign in via the NIH Login  RA Commons users should sign in via the NIH Login  RA Commons users should sign in via the NIH Login  RA Commons users should sign in via the NIH Login  RA Commons users should sign in via the NIH Login  RA Commons users should sign in options  RA Commons users should sign in via the NIH Login  RA Commons users should sign in via the NIH Login  RA Commons users should sign in options  RA Commons users users should sign in via the NIH Login  RA Commons users users should sign in via the NIH Login  RA Commons users users should sign in via the NIH Login  RA Commons users users should sign in options  RA Commons users users should sign in via the NIH Login  RA Commons users users should sign in via the NIH Login  RA Commons users users users  OR  Commons users users users  OR  Commons users users users  Commons users users users users users  Commons users users users users users users users  Commons users users us  | My NCBI retains user information and database preferences to provide<br>customized services for many NCBI databases.<br>My NCBI Coverview<br>My NCBI features include:<br>Save searches & automatic e-mail alerts<br>Display format preferences<br>Filter options<br>My Bibliography &<br>Highlighting search<br>Recent activity sea<br>LinkOut, documen<br>NIH funded investig<br>NIH funded investigators tooking for NIH Public Access Compliance<br>tools should sign in using the "NIH Login" button. Use your eRA Commons<br>credentials on the subsequent sign in page. Once signed in, navigate to the I<br>Bibliography section.<br>Documentation for using these features is located in the <u>Managing Compliance</u><br>the NIH Public Access Policy section of the NCBI Help Manual.                                                                                                    |
| ign in to NCBI gn in with Google INH Login RA Commons users should sign in via the NIH Login RA Commons users should sign in via the NIH Login tee more 3rd party sign in options OR OR GR GOR GR GR GR GR GR GR GR GR GR GR GR GR GR                                                                                                    | My NCBI retains user information and database preferences to provide<br>customized services for many NCBI databases.<br>My NCBI features include:<br>Save searches & automatic e-mail alerts<br>Display format preferences<br>Filter options<br>My Bibliography &<br>Highlighting search<br>Recent activity sea<br>LinkOut, documen<br>MHH funded investig<br>MHH funded investigators tooking for NHH Public Access Compliance<br>tools should sign in using the "NiH Login" button. Use your eRA Commons<br>credentials on the subsequent sign in page. Once signed in, navigate to the I<br>Bibliography section.<br>Documentation for using these features is located in the <u>Managing Compliane</u><br>the NIH Public Access Policy section of the NCBI Help Manual.                                                                                                    |
| ign in to NCBI gn in with Google Commons users should sign in via the NIH Login RAA Commons users should sign in via the NIH Login RAA Commons users should sign in via the NIH Login COR OR OR Sign in directly to NCBI mansoureh_damirchi OR Sign in Keep me signed in Sign In Forgot NCBI username or password? Register for an NCBI account                                                                                                    | My NCBI retains user information and database preferences to provide<br>customized services for many NCBI databases.<br>My NCBI features include:<br>Save searches & automatic e-mail alerts<br>Display format preferences<br>Filter options<br>My Bibliography &<br>Highlighting search<br>Recent activity sea<br>LinkOut, documen<br>MH funded investig<br>MH funded investig<br>Extramural NIH-funded investigators tooking for NIH Public Access Compliance<br>tools should sign in using the "NiH Login" button. Use your eRA Commons<br>credentials on the subsequent sign in page. Once signed in, navigate to the I<br>Bibliography section.<br>Documentation for using these features is located in the <u>Managing Compliance</u><br>the NIH Public Access Policy section of the NCBI Help Manual.<br>Information about the NIH Public Access Policy is located at<br>http://publicaccess nih.gov.                                                                                                    |
| ign in to NCBI ign in with COC OCCOMPANY Service A commons users should sign in via the NIH Login aRA Commons users should sign in via the NIH Login aRA Commons users users should sign in via the NIH Login aRA Commons users users should sign in via the NIH Login aRA Commons users users users users users aRA Commons users users users users aRA Commons users users u | My NCBI retains user information and database preferences to provide<br>customized services for many NCBI databases.                                                                                                    |
| ign in to NCBI ign in with Cooperative Structure Structure Structu | My NCBI retains user information and database preferences to provide<br>customized services for many NCBI databases.<br>My NCBI features include:<br>Save searches & automatic e-mail alerts<br>Display format preferences<br>Filter options<br>My Bibliography &<br>Highlighting search<br>Recent activity sea<br>LinkOut, documen<br>MIH funded investigators tooking for NIH Public Access Compliance<br>tools should sign in using the "NIH Login" button. Use your eRA Commons<br>credentials on the subsequent sign in page. Once signed in, navigate to the I<br>Bibliography section.<br>Documentation for using these features is located in the <u>Managing Compliance</u><br>the NIH Public Access Policy section of the NCBI Help Manual.<br>Information about the NIH Public Access Policy is located at<br>http://publicaccess.nih.gov.                                                                                                    |
| ign in to NCBI                                                                                                    | My NCBI retains user information and database preferences to provide<br>customized services for many NCBI databases.<br>My NCBI Overview<br>My NCBI features include:<br>Save searches & automatic e-mail alerts<br>Display format preferences<br>Filter options<br>My Bibliography &<br>Recent activity sea<br>DinkOut, documen<br>NHF funded investig<br>MHF funded investig<br>MHF funded investig |

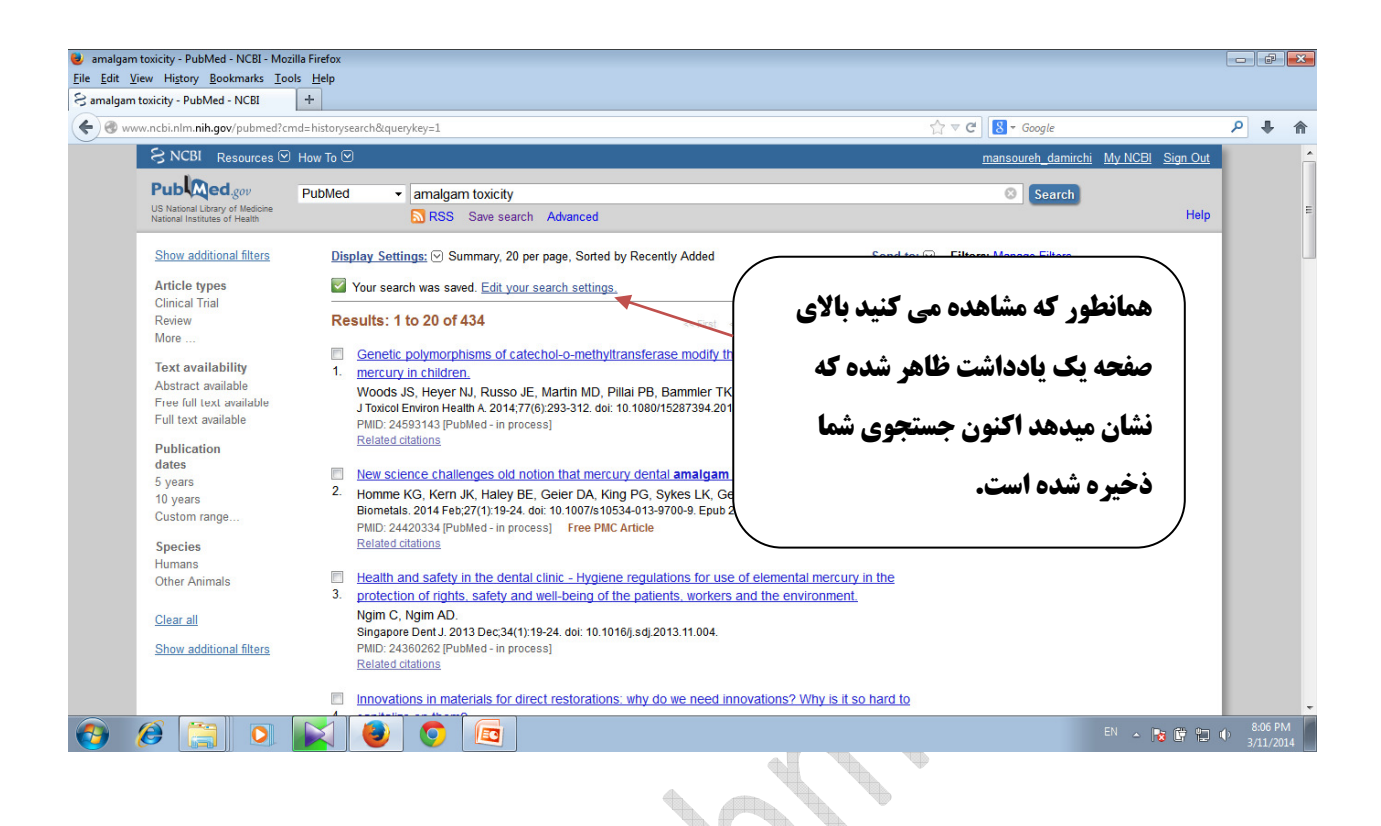

| My NCBI - Home - Mozilla Firefox                                                                                                    | Alost Jose       |              |           |                  |                          |            | -0         | P       | ×  |
|----------------------------------------------------------------------------------------------------|------------------|--------------|-----------|------------------|--------------------------|------------|------------|---------|----|
| S My NCBI - Home +                                                                                                    |                  |              |           |                  |                          |            |            |         |    |
| (♦) ֎ www.ncbi.nlm.nih.gov/myncbi/                                                                                                    |                  |              | ☆ マ C     | 8 - Google       |                          |            | م          | +       | ⋒  |
| My NCBI                                                                                                    |                  | Customize tr | nis page  | NCBI Site Prefer | ences   <u>Video Ove</u> | rview   He | <u>elp</u> |         |    |
| Search NCBI databases                                                                                                    | Saved Searches   |              |           |                  | (                        | ×          |            |         |    |
| Search : PubMed 👻                                                                                                    | Search Name      |              | What's    | New              | Last Searched            |            |            |         | E  |
| Constel                                                                                                    | PubMed Searches  |              |           |                  |                          |            | - 11       |         |    |
| Hint clic                                                                                                    | amalgam toxicity | 0            | C         | today            |                          |            | - 82       |         |    |
| سی است (MyNCB با کلیک بر hat data در صفحه MyNCB                                                                                                    | 2                | 0            | 1         | 1 last m         | ionth                    |            | - 82       |         |    |
|                                                                                                    | 1                | 0            | 1         | 1 last m         | ionth                    |            | - 82       |         |    |
| روی حستحوی مربوطه نتایج 💦 📊                                                                                                    | test             | •            | <u>68</u> | 4 2 mor          | iths ago                 |            | - 82       |         |    |
|                                                                                                    | <u>quiz 2</u>    | <u> </u>     | 0         | 2 mor            | iths ago                 |            | - 82       |         |    |
| نظاهر می شود الا الا الا الا الا الا الا الا الا ال                                                                                                    |                  | ¥            | 2         | <u>Manage</u>    | Saved Searches           | <u>»</u>   |            |         |    |
| Most re                                                                                                    |                  |              |           |                  |                          |            |            |         |    |
| Charadram N, Austin C, Trimby P, Simonian M, Swain MV, Hunter N. <u>Structural analysis of</u><br>reactionary dentiti formed in response to polymicrobial invasion. J Struct Biol 2013                                                                                        | Collections      |              |           |                  |                          | ▲ X        | - 11       |         |    |
| Mar;181(3):207-22. doi: 10.1016/j.jsb.2012.12.005. Epub 2012 Dec 20. PubMed PMID: 23281403: Rubbed Central PMCD: PMC2570070                                                                                                    | Collection Name  |              | Items     | Settings/Sharing | Туре                     |            | - 82       |         |    |
| 2320 1402, FUDMED CENtral FMCID. FMC307 6079.                                                                                                    | Favorites        | edit         | 0         | Private          | Standard                 |            | - 82       |         |    |
| bacterial coronal leakage in indirect pulp treatment. Med Oral Patol Oral Cir Bucal. 2013                                                                                                    | My Bibliography  | <u>edit</u>  | 3         | Private          | Standard                 |            | - 82       |         |    |
| Mar 1;18(2):e319-24. PubMed PMID: 23229261; PubMed Central PMCID: PMC3613331.                                                                                                    | Other Citations  | <u>edit</u>  | 0         | Private          | Standard                 |            | - 82       |         |    |
| Alkahtani, A. A. Subatt S. Anii S. Anii vitro comparative study of the adaptation and sealing<br>ability of two carrier-based root canal obturators, Scientific World Journal. 2013 May<br>9.2013.532023. doi: 10.1155/2013/532023. Print 2013. PubMed PMID: 23710141; PubMed |                  |              |           | Ma               | nage Collections         | »          |            |         |    |
| Central PMCID: PMC3603463.                                                                                                    |                  |              |           |                  |                          |            |            | 8-00 D  | -  |
|                                                                                                    |                  |              |           |                  | EN 🔺                     | R 🕅 1      |            | 3/11/20 | 14 |